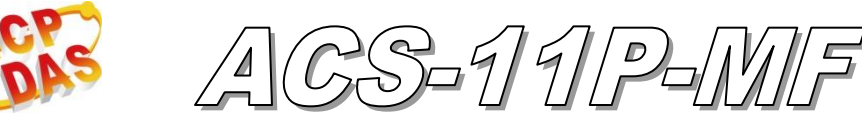

快速入門指南

## 「ACS-11P-MF」產品內容清單

產品包裝內含下列項目:

- 1 × ACS-11P-MF 模組
- 1 × 快速入門指南
- 1 × 工具軟體 CD
- 連接線(CA-012x2, CA-013x1, CA-019x1, CA-020x1)

#### 備註:

打開產品包裝後,請核對上列項目,若有缺少或損壞,請洽詢當地經銷商, 請保留原產品包裝盒與內含物以便於日後寄送。

# ● 接線腳位配置

表 1: 連接器腳位配置

| 連接器 |          | 腳位定義            |   |       |    | 說明                                                                                 |
|-----|----------|-----------------|---|-------|----|------------------------------------------------------------------------------------|
| CN1 | (CA-019) | D+              |   | D-    |    | RS-485(D+/D-)<br>Baud Rate (bps): 9600<br>Parity: NONE, Data Bits: 8, Stop Bits: 1 |
| CN2 | (CA-020) | DI0             | G | DI1 G |    | DI0(門位偵測接點)<br>DI1(電子門鎖觸發接點)<br>(數位輸入)                                             |
| CN3 | (CA-012) | NC<br>COM<br>NO |   |       |    | 電子門鎖控制接點<br>(繼電器輸出)                                                                |
| CN4 | (CA-012) | NC<br>COM<br>NO |   |       |    | 門位異常報警輸出接點<br>(繼電器輸出)                                                              |
| CN5 | (CA-013) | СОМ             | N | íO    | NC | 防破壞偵測輸出接點<br>(繼電器輸出)                                                               |

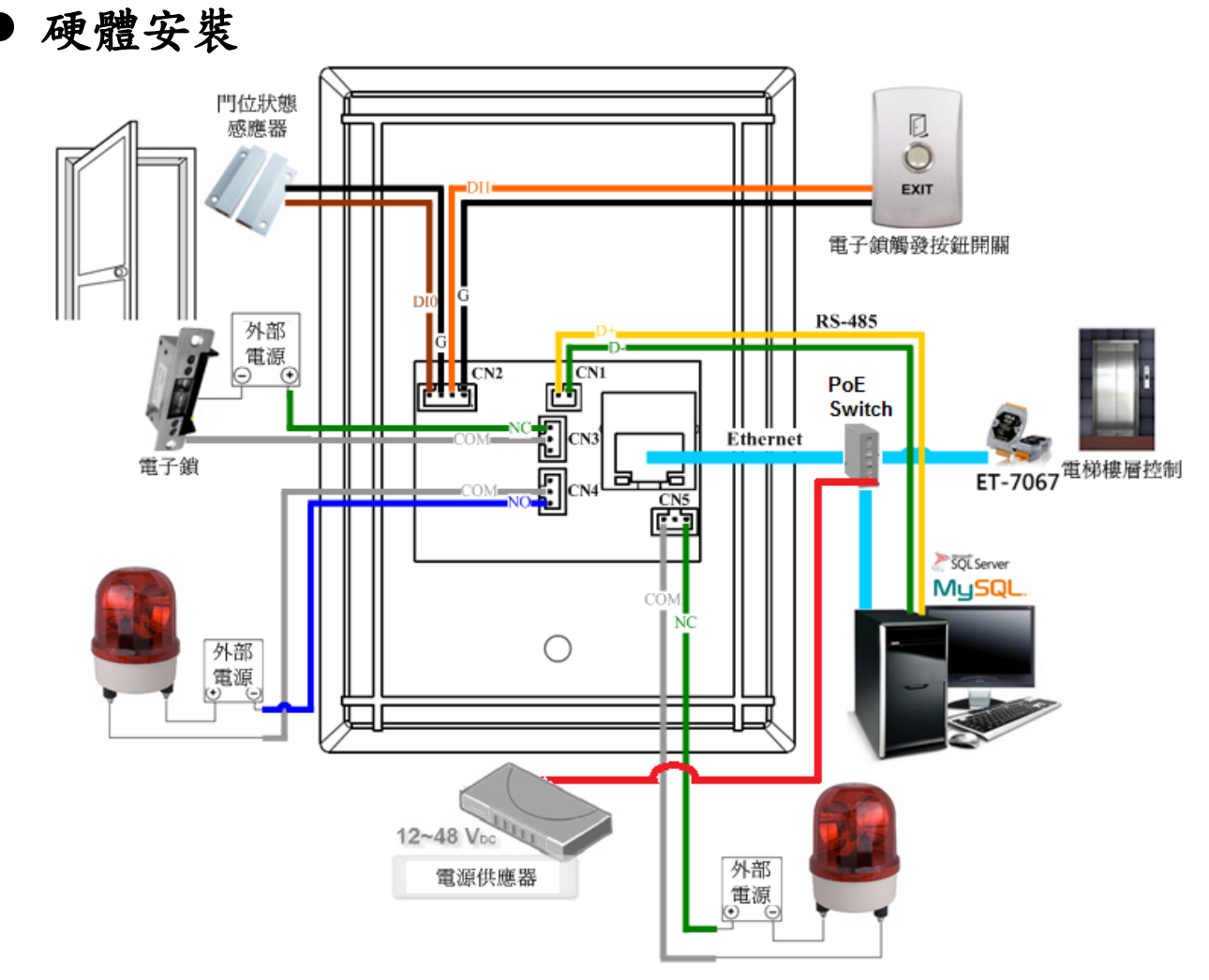

圖 1: 連線架構

| Input<br>Type              | ON                                          | OFF                                                         |
|----------------------------|---------------------------------------------|-------------------------------------------------------------|
| Relay<br>Contact<br>(Dry)  | Relay □⊖ DIx<br>Close □→ □⊖ GND             | Relay<br>Open → ⊕ DIx<br>GND                                |
| Open<br>Collector<br>(Dry) | ON -↓ □⊖ DIx<br>GND                         | OFF↓× □⊖ DIx<br>GND                                         |
| Output<br>Type             | Relay ON                                    | Relay OFF                                                   |
| FormC                      | Load1<br>AC/DC →<br>Load2<br>Load2<br>Load2 | Load1<br>AC/DC ×<br>Load2<br>Load2<br>□⊖ NOx<br>COMx<br>NCx |

圖 2: 接線圖

# ● 安裝

使用前請先完成相關系統配置,請參考如下設定說明:

### 連接主機、網路及電源

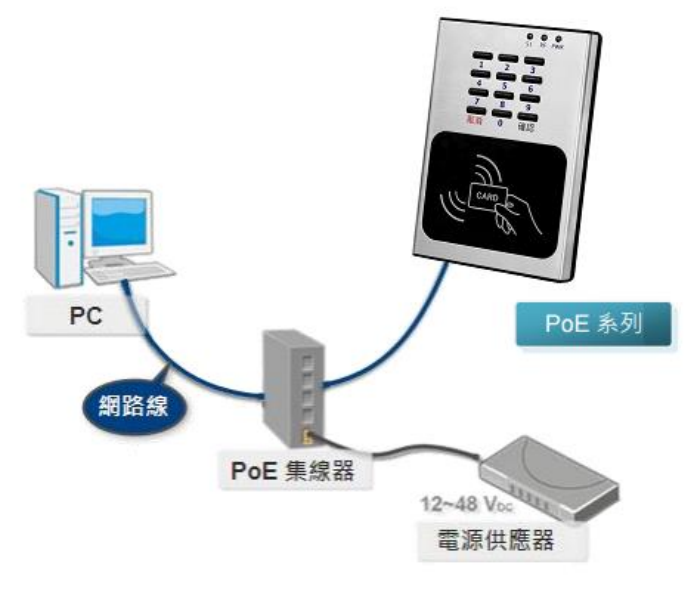

圖 3: 主機、網路及電源連線

01. 確保 PC 上的網路設定正確配置和功能正常
a. 輸入 IP 地址為"192.168.0.x",其中"x"可設定 1 和 254 之間的數字(1 請保留給讀卡機使用),子網路遮罩為 "255.255.0.0"。最後,按"確定"按鈕。

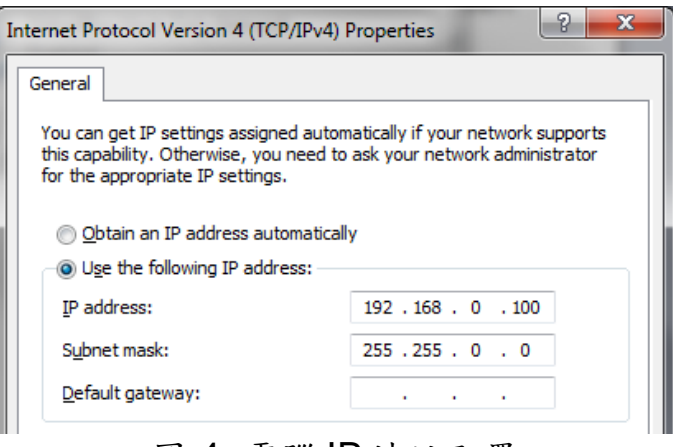

圖 4: 電腦 IP 地址配置

02. 確保 Windows 防火牆或防病毒防火牆正確配置為允許傳入連接,或者暫時 禁用這些功能

## 執行門禁設定控制程式(ACS Config Utility)

- 01. ACS Config Utility 可取自隨貨光碟或 FTP ftp://ftp.icpdas.com/pub/cd/ba-ha/acs/acs-11-mf-tc/software/utility/
- 02. 點選"Search"按鈕

| Search     |    |      |         |     |          |
|------------|----|------|---------|-----|----------|
| Name Alias | IP | Mask | Gateway | MAC | Net ID E |

圖 5: 門禁設定控制程式主畫面

03. 選擇 PC 連線網路介面卡

04. 點選"OK"按鈕,等待搜尋完成

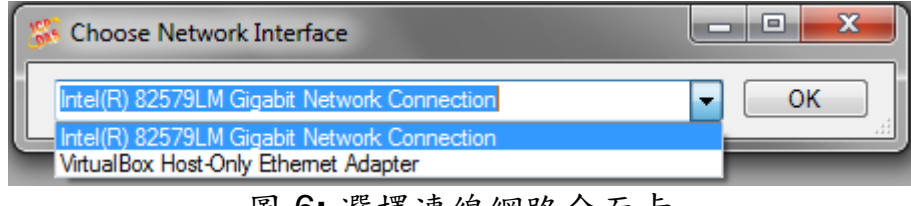

圖 6: 選擇連線網路介面卡

#### 05. 顯示裝置搜尋清單,選取模組名稱

| 55 AC | S Config Utility | /1.0                |               |             |                 |                   |        | x |
|-------|------------------|---------------------|---------------|-------------|-----------------|-------------------|--------|---|
| File  | Device           |                     |               |             |                 |                   |        |   |
| Co    | nnection         |                     |               |             |                 |                   |        |   |
|       | Search           |                     |               |             |                 |                   |        |   |
|       |                  |                     |               |             |                 |                   |        |   |
|       | Name             | Alias               | IP            | Mask        | Gateway         | MAC               | Net ID | E |
|       | ACS-11-MF        | ACS-11P v1.58 v1.58 | 192.168.0.1   | 255.255.0.0 | 192.168.0.254   | 00:0d:e0:c0:00:2b |        | 0 |
|       | ACS-11-MF        | ACS-11-MF v3.57     | 192.168.110.4 | 255.255.0.0 | 192.168.110.254 | 00:0d:e0:c0:00:28 |        | 0 |
|       | ACS-11-ME        | ACS-11 of 58        | 192 168 110 2 | 255 255 0 0 | 192 168 110 254 | 00.04.00.00.00.20 |        | 0 |

圖 7:裝置搜尋清單

#### 新增 Mifare 卡 UID 與通行密碼

| ACS-11-MF Diagnostic (           | 192.168.0.1) - Connect                                                                                                    | and the second second s | -                                                     |                   |
|----------------------------------|----------------------------------------------------------------------------------------------------|----------------------------------------------------------------------------------------------------|-------------------------------------------------------|-------------------|
| Voice Select                     | Elevator Control           16F           15F           14F           13F           12F           11F           09F           09F | Card UID<br>2632646384 ()3<br>Add UID ()4<br>Del UID ()<br>Del All UID                                                                                                    | Password<br>1234<br>Add PWD<br>Del PWD<br>Del All PWD | Get Record        |
| Send Command                     | 05 11 9C EA FE                                                                                                    | F0 00 00 00 00 01 FF                                                                                                    | FF 05 30 30 00 01 00                                  | 18 90             |
| oystem<br>2016/6/14下午 03:1<br>05 | 1:05 : Reply OK                                                                                                    |                                                                                                    |                                                       | Log Clear<br>Exit |

圖 8:新增卡號與密碼設定畫面

- A. 新增 Mifare 卡 UID
  - 01. 選擇語音號碼(0~39): 0
  - 02. 樓層控制選擇: 勾選(啟用) / 取消勾選(禁用)
  - 03. 填寫卡片 UID: 2632646384(4 Byte or 7 Byte UID)
  - 04. 點選"Add UID"按鈕
  - 05. 顯示"Reply OK", 確認寫入 UID 成功
- B. 新增通行密碼
  - 01. 選擇語音號碼(0~39): 0
  - 02. 樓層控制選擇: 勾選(啟用) / 取消勾選(禁用)
  - 03. 填寫通行密碼 Password: 1234(長度 4 碼)
  - 04. 點選"Add PWD"按鈕
  - 05. 顯示"Reply OK", 確認寫入通行密碼成功
- C. Mifare 卡 感應測試
  - 01. 請將已設定之 Mifare 卡靠近 ACS-11P-MF 感應區
  - 02. ACS-11P-MF 將讀取 Mifare 卡的 UID, 並紀錄通行資訊
  - 03. ACS-11P-MF 將開啟控制電子門鎖的繼電器(CN3)並播放指定語音內容
- D. 通行密碼測試
  - 01. 請於 ACS-11P-MF 按鍵區輸入通行密碼,最後按下"確認"按鈕
  - 02. ACS-11P-MF 將讀取通行密碼,並紀錄通行資訊
  - 03. ACS-11P-MF 將開啟控制電子門鎖的繼電器(CN3)並播放指定語音內容

#### E. 讀取通行紀錄

01. 點選"Get Record"按鈕,讀取一筆通行紀錄

02. 顯示卡號[2632646384]/密碼[1234]、狀態[Pass]與時間[年/月/日時:分:秒]

| ACS-11-MF Diagnostic (192.168.0.1) - Connect | Status Byte or 7 Byte U | C1                    |                                            |  |  |  |
|----------------------------------------------|-------------------------|-----------------------|--------------------------------------------|--|--|--|
| Command                                      |                         |                       |                                            |  |  |  |
| Voice Select Elevator Control                | Card UID Passwor        | đ                     |                                            |  |  |  |
| 0 Infraction 1                               | 2632646384 1234         | UID:2632646384 [Pass] | UID:1234 [Pass]<br>Time:2016/6/14 15:36:25 |  |  |  |
| ₩ 131<br>₩ 14F<br>₩ 13F                      | Add UID Add PWD         | Card LIID 02          | Password 02                                |  |  |  |
| ▼ 12F<br>▼ 11F                               | Del UID Del PWD         |                       |                                            |  |  |  |
| ▼ 10F<br>▼ 09F<br>▼ 08F                      | Del All UID Del All PWI | Get Record 01         | Get Record 01                              |  |  |  |
| Send Command                                 |                         |                       |                                            |  |  |  |
|                                              | 28 02 52 54 7E D5       |                       |                                            |  |  |  |
| System                                       |                         |                       |                                            |  |  |  |
| 2016/6/14                                    | Log Clear               |                       |                                            |  |  |  |
|                                              |                         | Exit                  | Exit                                       |  |  |  |

圖 9:通行紀錄讀取畫面

#### 刪除 Mifare 卡 UID 與通行密碼

| ACS-11-MF Diagnostic (                                         | 192.168.0.1) - Connect    | -                         | -                |                   |  |  |  |  |
|----------------------------------------------------------------|---------------------------|---------------------------|------------------|-------------------|--|--|--|--|
| Voice Select                                                   | Elevator Control          | Card UID<br>2632646384 01 | Password<br>1234 |                   |  |  |  |  |
|                                                                | ▼ 15F<br>▼ 14F<br>■ 13F   | Add UID                   | Add PWD          |                   |  |  |  |  |
|                                                                | ▼ 12F<br>▼ 11F            | Del UID 02                | Del PWD          |                   |  |  |  |  |
|                                                                | ▼ 10F<br>▼ 09F<br>▼ 08F ▼ | Del All UID               | Del All PWD      | Get Record        |  |  |  |  |
| Send Command                                                   |                           |                           |                  |                   |  |  |  |  |
| 05 11 9C EA FE F0 00 00 00 00 11 FF FF 05 30 30 00 01 00 18 90 |                           |                           |                  |                   |  |  |  |  |
| System<br>2016/6/14 下午 03:1                                    | 1:05 : Reply OK           |                           |                  | Log Clear<br>Exit |  |  |  |  |

圖 10: 刪除卡號與密碼設定畫面

A. 刪除 Mifare 卡 UID

- 01. 填寫卡片 UID: 2632646384(4 Byte or 7 Byte UID)
- 02. 點選"Del UID"按鈕
- 03. 顯示"Reply OK", 確認刪除 UID 成功

- B. 刪除通行密碼
  - 01. 填寫通行密碼 Password: 1234(長度 4 碼)
  - 02. 點選"Del PWD"按鈕
  - 03. 顯示"Reply OK", 確認刪除通行密碼成功
- C. Mifare 卡感應測試
  - 01. 請將已刪除之 Mifare 卡靠近 ACS-11P-MF 感應區
  - 02. ACS-11P-MF 將讀取 Mifare 卡的 UID, 並紀錄通行資訊
  - 03. ACS-11P-MF 將播放"卡片無效"語音內容
- D. 通行密碼測試
  - 01. 請於 ACS-11P-MF 按鍵區輸入通行密碼,最後按下"確認"按鈕
  - 02. ACS-11P-MF 將讀取通行密碼,並紀錄通行資訊
  - 03. ACS-11P-MF 將播放"密碼無效"語音內容
- E. 讀取通行紀錄
  - 01. 點選"Get Record"按鈕

02. 顯示卡號[2632646384]/密碼[1234]、狀態[Denied]與時間[年/月/日時:分:秒]

| ACS-11-MF Diagnostic (192.168.0.1) - Connect | 124-21            | BACT.       |                                                   |                   |  |  |  |
|----------------------------------------------|-------------------|-------------|---------------------------------------------------|-------------------|--|--|--|
| Command                                      |                   |             |                                                   |                   |  |  |  |
| Voice Select Elevator Control                | Card UID          | Password    |                                                   |                   |  |  |  |
| 0 V 16F                                      | 2632646384        | 1234        | UID:2632646384 [Denied]<br>Time:2016/6/14 16:2:42 | UID:1234 [Denied] |  |  |  |
| ▼ 13F                                        | Add UID           | Add PWD     | Card UID 02                                       | Password 02       |  |  |  |
| ▼ 12F<br>▼ 11F                               | Del UID           | Del PWD     |                                                   |                   |  |  |  |
| <ul> <li>✓ 10F</li> <li>✓ 09F</li> </ul>     | Del All UID       | Del All PWD | Get Record 01                                     | Get Record ()]    |  |  |  |
| ▼ 08F ▼                                      |                   |             |                                                   |                   |  |  |  |
| Send Command                                 |                   |             |                                                   |                   |  |  |  |
|                                              | 28 02 52 54 7E D5 |             |                                                   |                   |  |  |  |
| System                                       |                   |             |                                                   |                   |  |  |  |
| 2016/6/14 下午 04:03:11 : Reply OK             | Log Clear         |             |                                                   |                   |  |  |  |
|                                              |                   |             | Exit                                              | Exit              |  |  |  |

圖 11:通行紀錄讀取畫面

疑難排解 項目 問題描述 解決方法 電源故障 1. 請確認 PoE 供電是否正常 1 2. 請送回泓格進行檢查和維修 (PWR LED Off) 1. 請確卡片支持 Mifare S50 標準(ISO 14443-A) 卡無法讀取與使用 2 2. 不支持 EM 和 HID 卡 1. 進入預設 IP 操作模式 步驟1.按住1號鍵 步驟 2. 重啟 ACS-11P-MF 電源 步驟 3. 然後 PWR LED 閃爍,此時 IP 地址為 "192.168.0.1" 步驟 4. 進入設置頁面,查看目前設定的 IP 地址 ← → C 🗋 192.168.0.1 **ICP DAS Access Ca** IP Config 100 192 168 如何找出 ACS-11P-MF 的 IP 地 2. 無按鍵版本請使用 eSearch 應用程式 3 址? http://ftp.icpdas.com/pub/cd/6000cd/napdos/softwar e/esearch/windows/esearch\_v1.1.12\_setup.exe 步驟 1. 執行 eSearch.exe 步驟 2. 按"Search Servers"按鈕, 然後找出 IP 地 址 🥩 eSearch Utility [ v1.1.7, Mar.30, 2015 ] <u>File S</u>erver <u>T</u>ools Name Alias IP Address Sub-net Mask Gateway MAC A 192.168.11.1255.255.0.0192.168.100.100255.255.0.0 tET-P2R2 EtherIO ACS-11-MF 192.168.0.2 00:0d: 00:0d ACS-11-MF 192.168.0.254 Search Servers Configuration (UDP) 🚺 🚺 Web Exit

# ● 技術支援

若有任何ACS系列產品使用上的問題,歡迎與泓格科技聯絡

Email: service@icpdas.com